翔晟印章升级 GDCA 印章申请指引

请下载 GDCA 电子印章填报表(下载链接:<u>www.gdca.com.cn</u>— 客户服务一下载中心一业务表格下载一电子印章(签章)填报表), 并将盖好章的填报表及相关截图发送至 gdcaxskf@163.com 邮箱,邮 件要求如下:

(1) 邮件主题: 广州市公共资源交易中心证书应用处理

(2) 邮件内容: 证书编号(Ukey 上八位数的编号)+机构名称

(3) 邮件附件:

①电子印章填报表(原件扫描件, jpg 或 png 图片格式);

②翔晟签章客户端(广州版)查询签章的截图【注: 需确认证书里是 否有翔晟印章,必须提供此截图; 如未提供此截图,将默认证书之前 未办理过翔晟印章,进行应用替换后不存在印章信息】,如下图:

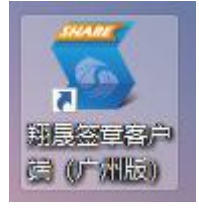

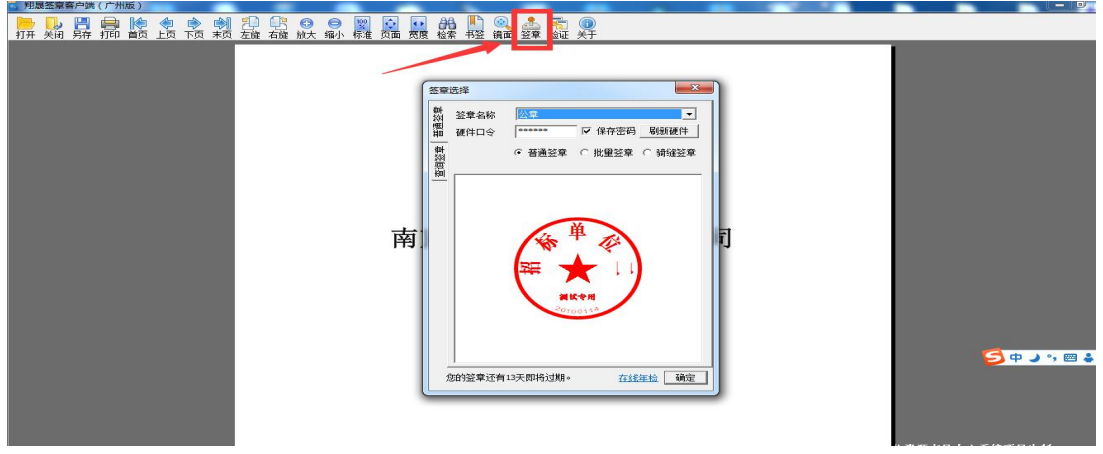

【证书未过期,能查看到印章】

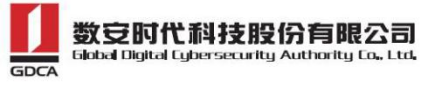

| 🌋 阿藤王孝県介領(广州道) |                                | - 0 ×                                |
|----------------|--------------------------------|--------------------------------------|
|                | N Q 表 版 @<br>48 wit wit wit #F |                                      |
|                |                                | 0                                    |
|                | Rose X                         |                                      |
|                |                                |                                      |
|                |                                |                                      |
|                | a c 1/2 > 10                   |                                      |
|                |                                | 調 志 観 🞯 🕫 🛢 🔟 💩 🗣 🛱 🗍 💠 🍁 🕈 16:17 周一 |

【证书已过期,提示"签章已超出安全使用期限"】

| 利晟签章客户端(广州版)                                                         | - 🗆 X |
|----------------------------------------------------------------------|-------|
|                                                                      |       |
| 打开 关闭 另存 打印 首页 上页 下页 末页 左旋 右旋 放大 缩小 标准 页面 蒸蘆 检索 书签 镜面 签算 验证 关于<br>提示 |       |
| ≪( < 1/1 ) >>>                                                       |       |

【证书未办理过翔晟印章,提示"USB-KEY 中未发现电子签章"】

线上受理员操作应用替换后,将会通过邮件方式回复用户,请根 据邮件指引,插入 CA 证书进行"证书修复"(请完成证书修复操作再 发起其他业务办理,修复流程请查看下方第3页),请用户务必留意 邮件信息并及时进行修复;用户完成"证书修复"后,证书密码会重 置为123456。

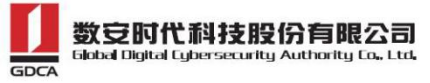

## GDCA 证书修复流程

一、确认客户端读取证书信息

请插入 CA 证书, 打开 GDCA 数字证书客户端,确认读取证书信息,如下图:

| <b>山</b> 数字证书客 | 5户端                                                                                                    | • -              |
|----------------|----------------------------------------------------------------------------------------------------|------------------|
| 证书更新 修改密码      | ジベロション         評価         評価         評価         評価         評価         評価         評価         評価         評価         評価         評価         評価         評価         評価         評価         評価         評価         評価         評価         評価         評価         評価         評価         ##         ##         ##         ##         ##         ##         ##         ##         ##         ##         ##         ##         ##         ##         ##         ##         ##         ##         ##         ##         ##         ##         ##         ##         ##         ##         ##         ##         ##         ##         ##         ##         ##         ##         ##         ##         ##         ##         ##         ##         ##         ##         ##         ##         ##         ##         ##         ##         ##         ##         ##         ##         ##         ##         ##         ##         ##         ##         ##         ##         ##         ##         ##         ##         ##         ##         ##         ##         ##         ##         ##         ##         ##         ##         ##         ##         ##         < |                  |
| 1 您的证书有效期还     | 有 83 天                                                                                                    | 网上公共服务系统         |
| RSA1024-签名证书   | 证书名称:                                                                                                    |                  |
| RSA1024-加密证书   | <ul> <li>证书类型: RSA1024-签名证书</li> <li>有效期: 2013年09月17日到 2024年09月17日</li> <li>颁发者: GDCA Public CA1</li> <li>国家:中国</li> <li>地市:广州市</li> <li>单位: GDCA</li> <li>省份:广东省</li> </ul>                                                                                                    | GDCA實网 QQ在线響服    |
| GDCA<br>介质编号:  | <sup>详細信息</sup> 号 出<br><b>DCA</b> 电子公共服务数字证书<br><sup>唯一标:</sup>                                                                                                    | QQ咨询 ♥ 飯本: 4.3.7 |

二、使用 360 浏览器或谷歌浏览器, 打开印章修复网址:

<u>https://wxsp.95105813.cn/gdca-page/redirect?busyType=22</u>,点击"修复",如下图:

| く ) C 合 う 会 () ● https://wxxp.95105813.cm/gdca-page,<br>) 日本部長 日 年子記録() ● GCA486 () ●16年中心 | /redirect?busyType+22                                                                                                  | f ☆ ~ Q. 20218月25年多の第 Q 📒 💋 🔏 |
|--------------------------------------------------------------------------------------------|----------------------------------------------------------------------------------------------------|-------------------------------|
|                                                                                            |                                                                                                    |                               |
|                                                                                            | 证书印章修复                                                                                                    |                               |
|                                                                                            | ● 操作指約1<br>1.原稿以已始後并打开数字证书数户编码再制作 ② 4.3.7.1.除好<br>2.超入時時期回应书介质 ③ 已成入介质<br>3.希洁疗数<br>3.希洁疗数<br>3.病点合情报是下数据到版记录书数个网 点点下数 |                               |
|                                                                                            | 152 ISS                                                                                                    |                               |
|                                                                                            |                                                                                                    |                               |
|                                                                                            |                                                                                                    |                               |

三、修复完成后,证书密码将会重置为123456,请及时修改证书密码并谨记证书密码;

四、修复成功的证书,打开 GDCA 数字证书客户端,右上角点击"刷新证书",显示"我的印章",如下图:

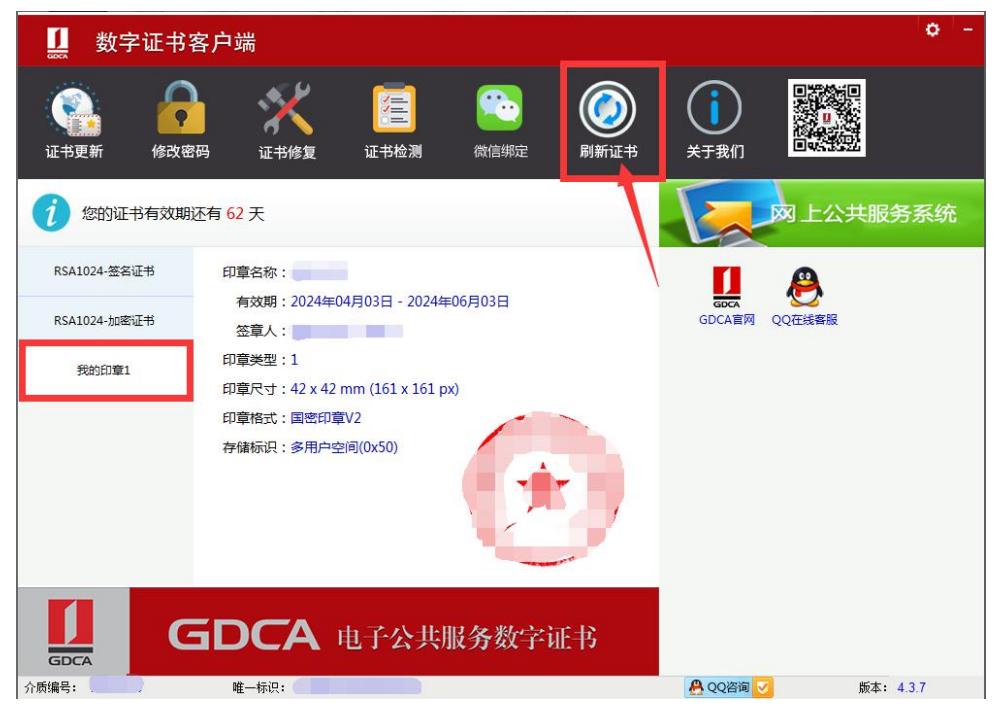

五、如证书之前未办理翔晟印章,修复后客户端不会显示"我的印章"